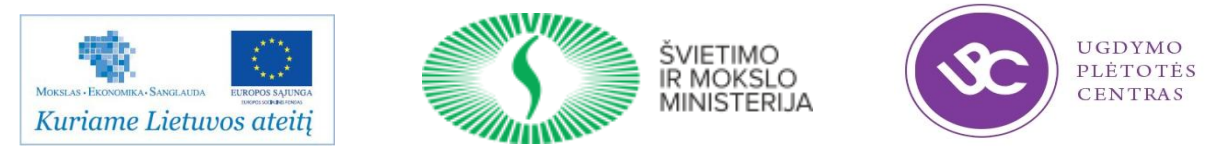

## Projektas "Pedagogų kvalifikacijos tobulinimo ir perkvalifikavimo sistemos plėtra (III etapas)", Nr. VP1-2.2-ŠMM-02-V-01-010 Projekto vykdytojas – Ugdymo plėtotės centras

| Stažuotės vieta                | UAB DEVBRIDGE LT                             |
|--------------------------------|----------------------------------------------|
| Stažuotės vykdymo laikotarpis  | 2014 m. rugsėjo 1 d. – 2015 m. vasario 28 d. |
| Stažuotojas                    | Edita Vinčienė                               |
| Stažuotojo vadovas (mentorius) | Viktoras Gurgždys                            |

# Užduotys mokiniams tema "Programavimas mobiliesiems įrenginiams". 4 dalis

# Turinys

| Praktinis darbas Nr. 21 Sąlyginis sakinys. Mygtuko aktyvavimo metodai                         | 3  |
|-----------------------------------------------------------------------------------------------|----|
| Praktinis darbas Nr. 22 Kelių aktyvių langų mobili aplikacija. Sąlyginio sakinio panaudojimas | 5  |
| Praktinis darbas Nr. 23 Pranešimas su paveikslu                                               | 8  |
| Praktinis darbas Nr. 24 Rémelio maketas (FrameLayout)                                         | 11 |
| Praktinis darbas Nr. 25 Žymės langelio (CheckBox) veikimas                                    | 14 |
| Praktinis darbas Nr. 26 Jungiklio (ToggleButton) veikimas                                     | 16 |
| Praktinis darbas Nr. 27 Sąrašas su piktogramomis                                              | 19 |

# Praktinis darbas Nr. 21 Sąlyginis sakinys. Mygtuko aktyvavimo metodai

Darbo tikslas - mygtukų aktyvavimo metode panaudoti sąlyginį sakinį.

Darbo eiga:

- 1. Kurkite naują mobilią aplikaciją Mygtukas.
- 2. Įkelkite du mygtukus su jų vardais (ID) ir aktyvavimo veiksmu "mygtukoVeiksmas":

```
<LinearLayout xmlns:android="http://schemas.android.com/apk/res/android"</pre>
   xmlns:tools="http://schemas.android.com/tools"
   android:layout width="match parent"
   android:layout_height="match_parent"
   android:orientation="horizontal"
   tools:context="${relativePackage}.${activityClass}" >
    <Button
       android:id="@+id/button1"
        android:onClick="mygtukoVeiksmas"
        android:layout_width="wrap_content"
       android:layout_height="wrap_content"
android:text="Mygtukas" />
   <Button
        android:id="@+id/button2"
        android:onClick="mygtukoVeiksmas"
        android:layout_width="wrap_content"
        android: layout height="wrap content"
        android:text="Kitas mygtukas" />
```

</LinearLayout>

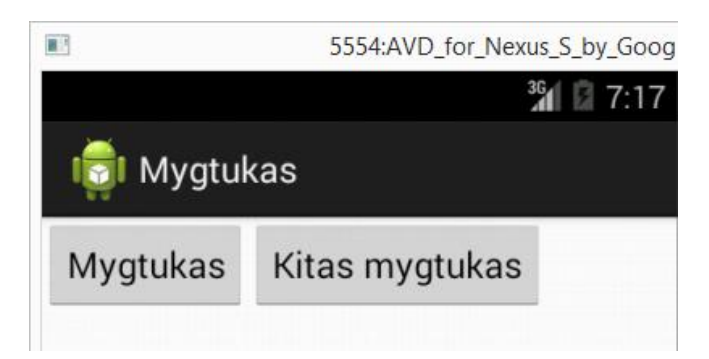

3. Aprašykite metodą mygtukoVeiksmas:

```
package com.example.mygtukas;
import android.app.Activity;
import android.os.Bundle;
import android.util.Log;
import android.view.View;
public class MygtukasActivity extends Activity {
    @Override
    protected void onCreate(Bundle savedInstanceState) {
        super.onCreate(savedInstanceState);
        setContentView(R.layout.activity_mygtukas);
    }
    public void mygtukoVeiksmas(View v)
    {
        Log.d("VIVZ", v.getId()+"Mygtukas paspaustas");
    }
}
```

4. Testuokite programą. Paspaudus vieną ir kitą mygtukus, bus išvedami pranešimai (jei pamiršote kaip iuos peržiūrėti, žiūrėkite Praktini darba Nr. 14):

| ~ | Juos perziuren     |      |      | iuntinį dulog i ti. i | ·)·      | 113 garage basharagan                            |
|---|--------------------|------|------|-----------------------|----------|--------------------------------------------------|
| D | 10-15 07:14:10.328 | 2575 | 2575 | com.example.mygtukas  | VIVZ     | 2131034172Mygtukas paspaustas                    |
| D | 10-15 07:14:15.868 | 2575 | 2575 | com.example.mygtukas  | VIVZ     | 2131034173Mygtukas paspaustas                    |
|   |                    |      |      |                       | Writable | Smart Insert         23 : 1         134M of 682M |

5. **2131034172** ir **2131034173** yra objektų numeriai, todėl galite panaudoti šią getId() funkciją, tam kad patikrinti, kuris mygtukas paspaustas:

```
package com.example.mygtukas;
import android.app.Activity;
import android.os.Bundle;
import android.util.Log;
import android.view.View;
public class MygtukasActivity extends Activity {
    @Override
    protected void onCreate(Bundle savedInstanceState) {
        super.onCreate(savedInstanceState);
        setContentView(R.layout.activity_mygtukas);
    }
    public void mygtukoVeiksmas(View v)
    {
       if(v.getId() == R.id.button1)
        {
               Log.d("VIVZ", "Paspaustas pirmas mygtukas");
        }
       else if(v.getId() == R.id.button2)
        {
               Log.d("VIVZ", "Paspaustas kitas mygtukas");
        }
    }
```

# Praktinis darbas Nr. 22 Kelių aktyvių langų mobili aplikacija. Sąlyginio sakinio panaudojimas

*Darbo tikslas* – sukurti kelių langų mobilią aplikaciją, lango aktyvavimo pasirinkimui panaudoti sąlyginį sakinį.

Darbo eiga:

1. Kurkite naują mobilią aplikaciją GooglePaslaugos:

| 0                                                                   | New Android Application                                                                                                    |   |                |                                                    |
|---------------------------------------------------------------------|----------------------------------------------------------------------------------------------------|---|----------------|----------------------------------------------------|
| New Android Applica                                                 | <b>tion</b><br>le.' is meant as a placeholder and should not be used                                                                                                    | _ |                |                                                    |
| Application Name:0<br>Project Name:0<br>Package Name:&              | Google paslaugos<br>GooglePaslaugos<br>com.example.googlepaslaugos                                                                                                    |   |                |                                                    |
| Minimum Required SDK:0<br>Target SDK:0<br>Compile With:0<br>Theme:0 | API 8: Android 2.2 (Froyo)       V         API 19: Android 4.4 (KitKat)       V         [API 19: Android 4.4 (KitKat)       V         Holo Light with Dark Action Bar       V | > | Activity Name® | GooglePaslauguActivity<br>activity_google_paslaugu |

2. Įkelkite ir vienas paskui kitą išdėliokite tris mygtukus:

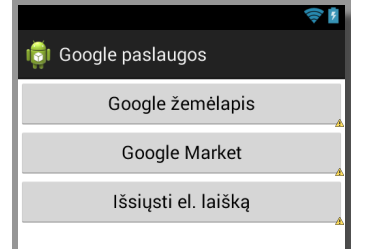

3. Vaizdui pagrąžinti kiekvienam mygtukui uždėkite:

```
• paraštes viršuje ir apačioje:
android:layout_marginTop="4dp"
android:layout_marginBottom="4dp"
```

- spalvą: android:background="#FFCC00"
- spalvą visam langui: android:background="#99CC00"

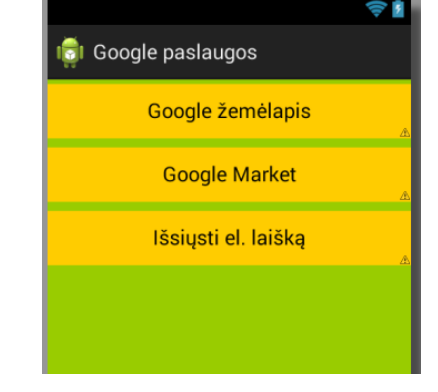

### Visas activity\_google\_paslaugu.xml failas:

```
<RelativeLayout xmlns:android="http://schemas.android.com/apk/res/android"
   xmlns:tools="http://schemas.android.com/tools"
   android:layout_width="match_parent"
   android:layout_height="match_parent"
   android:background="#99CC00"
   tools:context="${relativePackage}.${activityClass}" >
   <Button
       android:id="@+id/zemelapis"
       android: layout width="wrap content"
       android:layout_height="wrap_content"
       android:layout_alignParentRight="true"
       android:layout alignParentLeft="true"
       android:layout_alignParentTop="true"
       android:layout_marginTop="4dp"
       android:layout_marginBottom="4dp"
       android:background="#FFCC00"
       android:onClick="veiksmas"
       android:text="Google žemėlapis" />
```

| <button< th=""></button<>                     |
|-----------------------------------------------|
| android:id="@+id/market"                      |
| android:layout width="wrap content"           |
| android:layout height="wrap content"          |
| android:layout_alignRight="@+id/zemelapis"    |
| android:layout alignLeft="@+id/zemelapis"     |
| android:layout below="@+id/zemelapis"         |
| android:layout marginTop="4dp"                |
| android:layout marginBottom="4dp"             |
| android:background="#FFCC00"                  |
| android:onClick="veiksmas"                    |
| <pre>android:text="Google Market" /&gt;</pre> |
| <button< td=""></button<>                     |
| android:id="@+id/laiskas"                     |
| android:layout_width="wrap_content"           |
| android:layout height="wrap content"          |
| android:layout_alignRight="@+id/market"       |
| android:layout_alignLeft="@+id/market"        |
| android:layout below="@+id/market"            |
| android:layout_marginTop="4dp"                |
| android:layout_marginBottom="4dp"             |
| android:background="#FFCC00"                  |
| android:onClick="veiksmas"                    |
| android:text="Išsiųsti el. laišką" />         |
|                                               |

```
</RelativeLayout>
```

- 4. Aprašykite metodą **veiksmas**:
  - pirmiausia aprašykite tris IF funkcijas:

```
public void veiksmas(View view) {
    if(view.getId()==R.id.zemelapis) {
        }
        if(view.getId()==R.id.market) {
        }
        if(view.getId()==R.id.laiskas) {
        }
}
```

• Sukurkite **Intent** mygtukui "Google žemėlapis", kurį paspaudus programa atvers žemėlapio vaizdą su nurodytomis koordinatėmis (**lattitude** ir **longitude**):

• Koreguokite programos kodą įtraukdami pasirinkimo veiksmą **chooser**, kuris parodys, visus akt. langus jūsų telefone, kurie naudoja šita Intent:

- 5. Testuokite programą. Programos veikimą galima patikrinti tik su realiu prietaisu turinčiu prieigą prie interneto.
- 6. Dabar aprašykite veiksmus antram aktyvaus lango mygtukui "Google Market". Veiksmų seka bus panaši:
  - Atsiverskite internete google play paslaugų puslapį adresu: https://play.google.com/store/apps/details?id=dolphin.developers.com
  - Šitą adresą panaudosite kurdami programos URI. Nukopijuokite jį į URI laukelį, ir pakeiskite taip: market://details?id=dolphin.developers.com

Visa IF funkcija:

- 7. Testuokite programą telefone, turinčiame prieigą prie interneto.
- 8. Dabar aprašykite veiksmus trečiam aktyvaus lango mygtukui "Išsiųsti el. laišką":

```
if(view.getId()==R.id.laiskas) {
    intent=new Intent(android.content.Intent.ACTION_SEND);
    intent.setData(Uri.parse("mailto:"));
    String[] to={"iteditvin@gmail.com", "geramdraugui@gmail.com" };
    intent.putExtra(Intent.EXTRA_EMAIL, to);
    intent.putExtra(Intent.EXTRA_SUBJECT, "Tai siunciama is mano app");
    intent.putExtra(Intent.EXTRA_TEXT, "Sveiki, kaip laikotés? Tai yra mano pirma žinutė. ");
    intent.setType("message/rfc822");
    chooser=Intent.createChooser(intent, "Pasirinkite:");
    startActivity(chooser);
}
```

Kiekviena eilutė aprašo tokius veiksmus:

- sukuria Intent objektą su ACTION\_SEND;
- apibrėžia URI kaip mailto: protokolą;
- leidžia Intent objektui naudoti minėtą protokolą;
- apibrėžia siuntėjus;
- apibrėžia el.pašto temą;
- apibrėžia laiško turinį;
- nurodo MIME tipą kaip rfc822 (skirta el. paštui)
- įjungia pasirinkimo veiksmą.
- 9. Testuokite programą ir paspaudus mygtuką "Išsiųsti el. laišką" turėtų pasiūlyti pasirinkimą, pagal jūsų telefone įrašytas programas el. paštui.

# Praktinis darbas Nr. 23 Pranešimas su paveikslu

Darbo tikslas – sukurti mobilią aplikaciją su pranešimu, pranešime panaudoti grafinius objektus.

Darbo eiga:

### 1. Kurkite naują mobilią aplikaciją:

| W New Android Application                                                                                                    |                                                                          |       |
|----------------------------------------------------------------------------------------------------|--------------------------------------------------------------------------|-------|
| New Android Application      The prefix 'com.example.' is meant as a placeholder and should not be used                                                                                                    | New Android Application                                                  | - 🗆 × |
| Application Name:  Custom Toast  Project Name:  CustomToast                                                                                                    | Empty Activity<br>Creates a new empty activity                           | P     |
| Package Name: Com.example.customtoast          Minimum Required SDK: API 8: Android 2.2 (Froyo)          Target SDK: API 9: Android 4.2 (KitKat)          Compile With: API 19: Android 4.4 (KitKat)          Theme: Holo Light with Dark Action Bar | Activity Name® CustomToastActivity<br>Layout Name® activity_custom_toast |       |

2. Pakeiskite maketo objektų išdėstymą, įkelkite mygtuką:

| <linearlayout< th=""><th>(† 1971)<br/>1971 - 1972 - 1972 - 1972 - 1972 - 1972 - 1972 - 1972 - 1972 - 1972 - 1972 - 1972 - 1972 - 1972 - 1972 - 1972 -<br/>1972 - 1972 - 1972 - 1972 - 1972 - 1972 - 1972 - 1972 - 1972 - 1972 - 1972 - 1972 - 1972 - 1972 - 1972 - 1972 - 1972 - 1972 - 1972 - 1972 - 1972 - 1972 - 1972 - 1972 - 1972 - 1972 - 1972 - 1972 - 1972 - 1972 - 1972 - 1972 - 1972 - 1972 - 1972 - 1972 - 1972 - 1972 - 1972 - 1972 - 197</th></linearlayout<> | († 1971)<br>1971 - 1972 - 1972 - 1972 - 1972 - 1972 - 1972 - 1972 - 1972 - 1972 - 1972 - 1972 - 1972 - 1972 - 1972 - 1972 -<br>1972 - 1972 - 1972 - 1972 - 1972 - 1972 - 1972 - 1972 - 1972 - 1972 - 1972 - 1972 - 1972 - 1972 - 1972 - 1972 - 1972 - 1972 - 1972 - 1972 - 1972 - 1972 - 1972 - 1972 - 1972 - 1972 - 1972 - 1972 - 1972 - 1972 - 1972 - 1972 - 1972 - 1972 - 1972 - 1972 - 1972 - 1972 - 1972 - 1972 - 197 |
|----------------------------------------------------------------------------------------------------|----------------------------------------------------------------------------------------------------|
| <pre>xmlns:android="http://schemas.android.com/apk/res/android" xmlns:tools="http://schemas.android.com/tools"</pre>                                                                                                    | 🤠 Custom Toast                                                                                                    |
| <pre>android:layout_width="match_parent" android:layout_height="match_parent" android:orientation="vertical" tools:context="\${relativePackage}.\${activityClass}" &gt;</pre>                                                                                                    | Parodyk vartotojo pranešimą<br>_▲                                                                                                    |
| <button<br>android:id="@+id/button1"<br/>android:layout_width="wrap_content"<br/>android:layout_height="wrap_content"<br/>android:text="Parodyk vartotojo pranešima" /&gt;</button<br>                                                                                                    |                                                                                                    |
|                                                                                                    |                                                                                                    |

3. Kataloge res/layout sukurkite naują maketo failą toast\_layout.xml:

| 0                                                                                                    | New Android XML File                       | . 🗆   | ×  |
|----------------------------------------------------------------------------------------------------|--------------------------------------------|-------|----|
| New Android<br>Creates a new A                                                                                                    | XML File<br>Android XML file.              |       |    |
| Resource Type:                                                                                                    | Layout                                     |       | ~  |
| Project:                                                                                                    | CustomToast                                |       | ~  |
| File:                                                                                                    | toast_layout                               |       |    |
| Root Element:                                                                                                    |                                            |       |    |
| Image: State State | ListView<br>ut<br>icrollView<br>on<br>cher |       | <  |
| ?                                                                                                    | < Back Next > Finish                       | Cance | el |

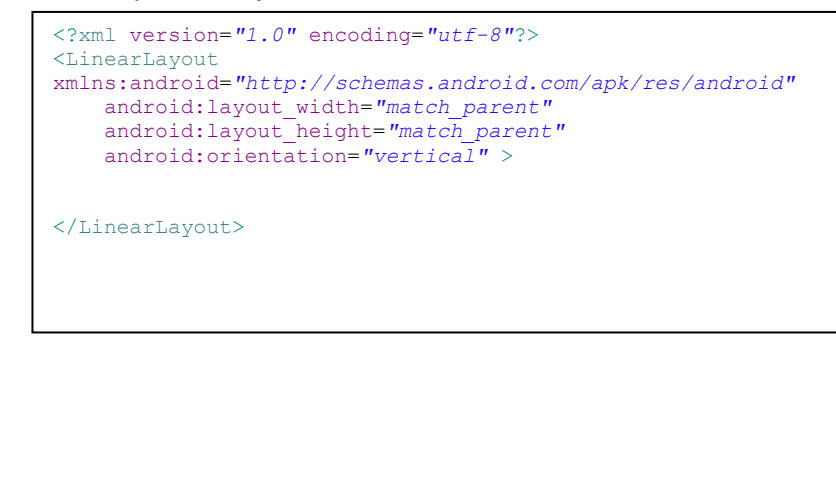

4. Kataloge **res** sukurkite dar viena katalogą **drawable** ir įkelkite į jį paveiksliuką **logo.png**, kurį panaudosite savo pranešime:

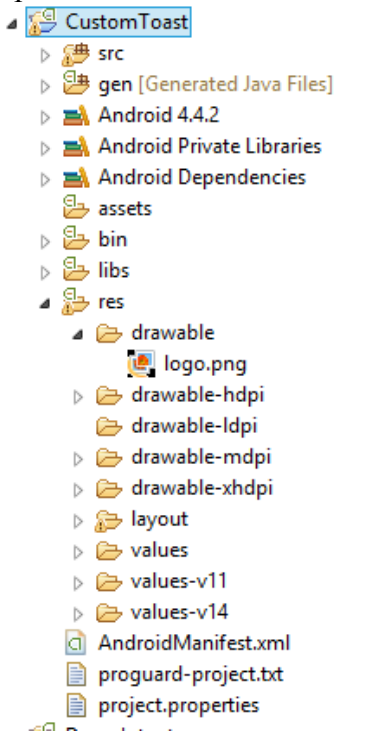

5. Į naujai sukurtą toast\_layout.xml failą įkelkite objektą ImageView (Images&Media):

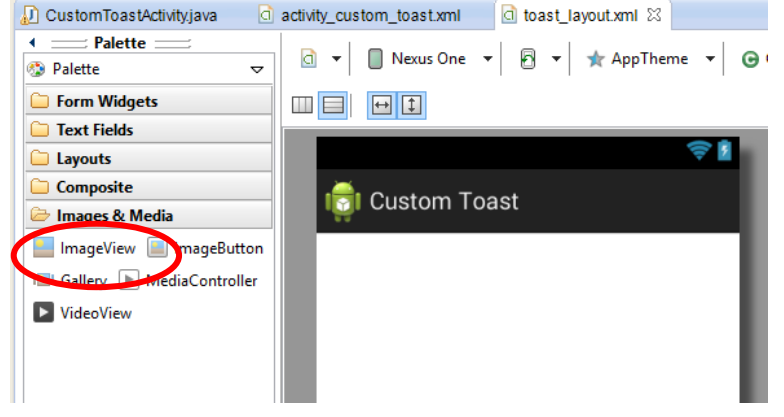

Atsidariusiame lange nurodykite paveiksliuko pavadinimą:

| 0                                                                   | Resource Chooser | - 🗆 🗙 |
|---------------------------------------------------------------------|------------------|-------|
| Choose a drawable resource<br>Project Resources<br>System Resources |                  |       |
| 1                                                                   |                  |       |
| logo                                                                |                  |       |
| Create New Icon                                                     |                  |       |
| Clear                                                               | OK Cancel        |       |

### 6. Po paveiksliuku pridėkite **TextView** (Form Widgets):

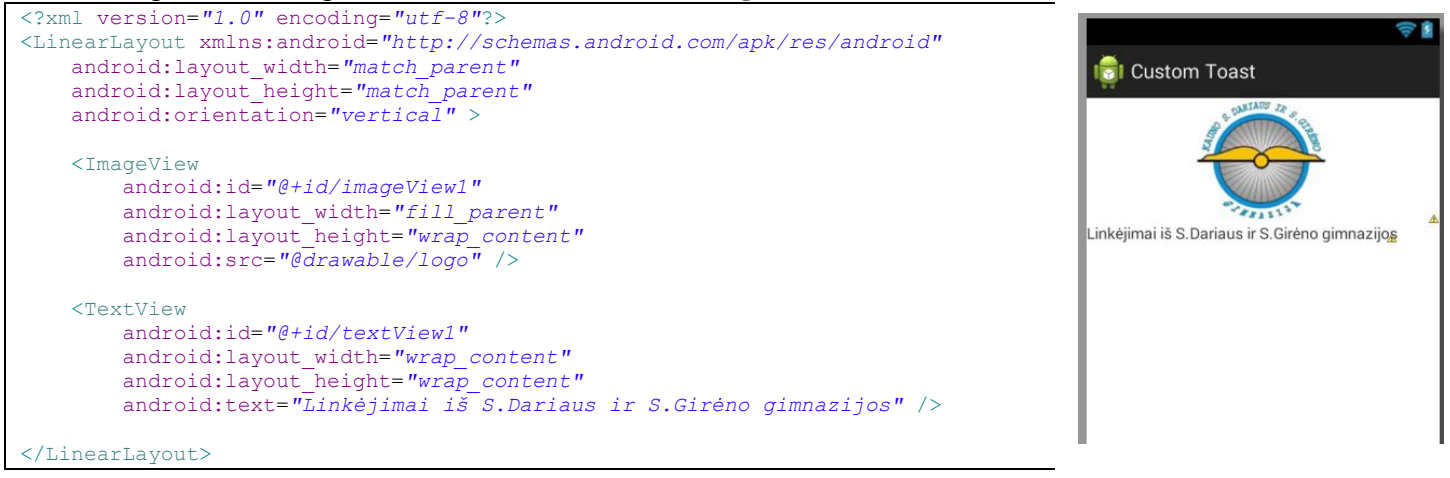

- 7. Irašykite pagrindinio mygtuko veiksmus: android:onClick="pranesimas"
- 8. Identifikuokite pranešimo maketą, pridėdami eilutę: android:id="@+id/root"
- 9. Aprašykime patį metodą pagrindiniame java faile:

```
public void pranesimas(View v) {
       Toast toast=new Toast(this);
       toast.setDuration(Toast.LENGTH LONG);
       toast.setGravity(Gravity.BOTTOM, 0, 0);
       LayoutInflater inflater=getLayoutInflater();
       View apperance=inflater.inflate(R.layout.toast_layout, (ViewGroup)findViewById(R.id.root));
       toast.setView(apperance);
       toast.show();
```

*Pastaba*: su LinearLayout maketu naudojama ViewGroup, visi maketai yra ViewGroup poklasė.

<sup>36</sup> 5:55

(1) (1) (2)

8 💿 6 0

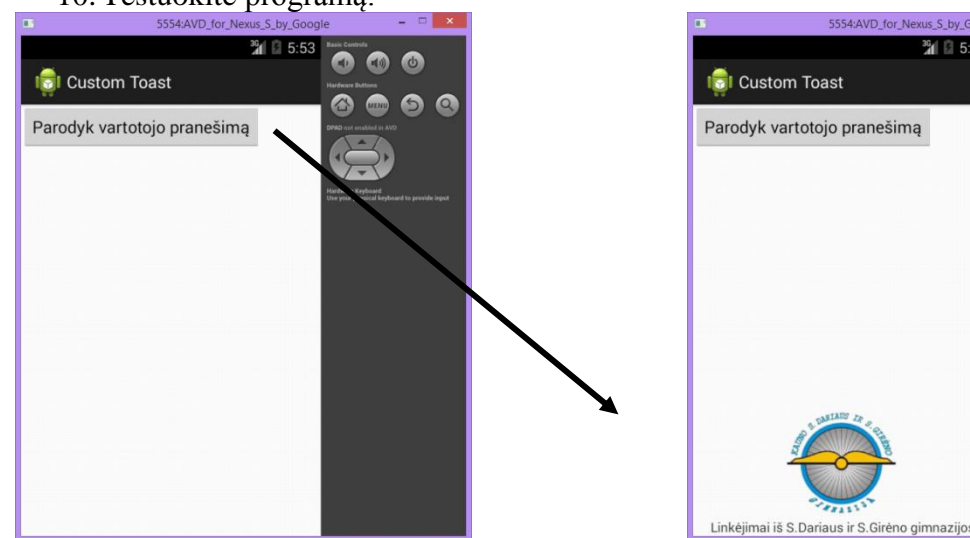

10. Testuokite programą:

# Praktinis darbas Nr. 24 Rėmelio maketas (*FrameLayout*)

Darbo tikslas – kurti vartotojo sąsają naudojant rėmelio maketą, Java programoje naudoti sąlyginius sakinius.

### Darbo eiga:

### 1. Kurkite naują mobilią aplikaciją:

| 0                        | New Android Application                                         |   | 0                                              | New Android Application |
|--------------------------|-----------------------------------------------------------------|---|------------------------------------------------|-------------------------|
| New Android Applicati    | <b>on</b><br>' is meant as a placeholder and should not be used |   | Empty Activity<br>Creates a new empty activity |                         |
| Application Name:        | Frame Layout test                                               | ] |                                                |                         |
| Project Name:            | FrameLayoutTest                                                 |   |                                                |                         |
| Package Name: 🌢 🛛        | com.example.framelayouttest                                     |   |                                                |                         |
| _                        |                                                                 |   |                                                |                         |
| Minimum Required SDK:0 A | API 8: Android 2.2 (Froyo)                                      | ~ |                                                |                         |
| Target SDK:0             | API 19: Android 4.4 (KitKat)                                    | * | Activity Name® FrameLaytoutActivity            |                         |
| Compile With: 0          | API 19: Android 4.4 (KitKat)                                    | ~ | Lavout Name® activity frame lavtout            |                         |
| Theme:0 H                | lolo Light with Dark Action Bar                                 | ~ |                                                |                         |

2. activity\_frame\_layout.xml faile ištrinkite tekstinį lauką, o maketą pakeiskite į FrameLayout:

3. Kataloge **res** sukurkite katalogą **drawable** ir įkelkite į jį du nedidelius paveiksliukus iš interneto (480x640):

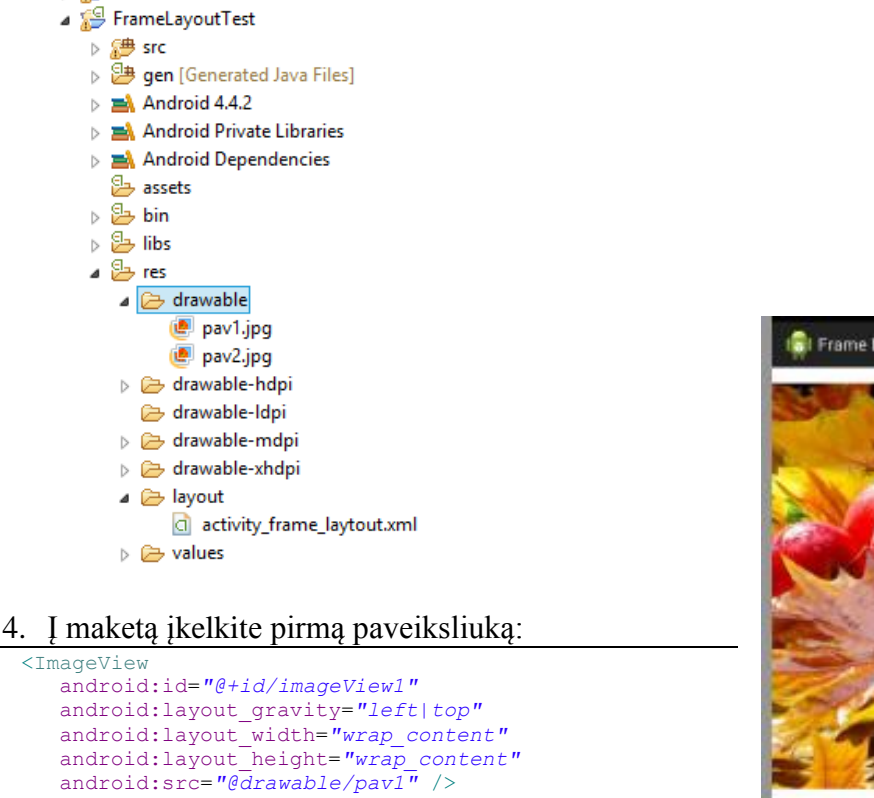

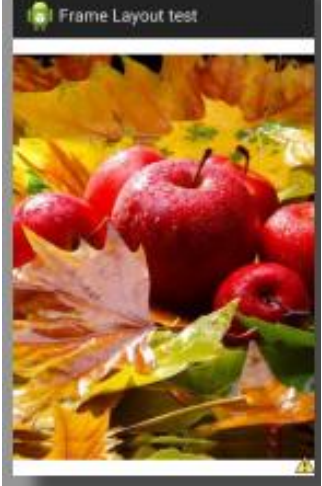

### 5. Į maketą įkelkite antrą paveiksliuką:

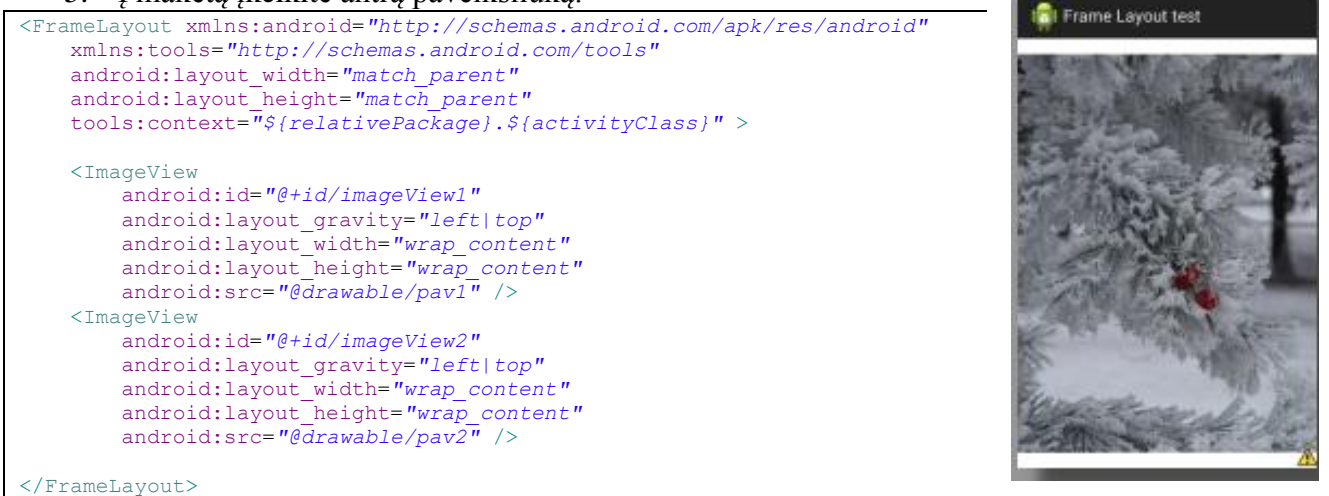

6. Pridėkite paveiksliuko savybę visibility="gone", tuomet antro paveiksliuko nesimatys:

```
<ImageView
```

```
android:id="@+id/imageView2"
android:layout_gravity="left|top"
android:layout_width="wrap_content"
android:layout_height="wrap_content"
android:visibility="gone"
android:src="@drawable/pav2" />
```

7. **FrameLaytoutActivity.java** faile aprašykite veiksmus, kad paspaudus ant vieno paveiksliuko, atsivertų kitas ir t.t.

• aprašykite kintamuosius:

```
public class FrameLaytoutActivity extends Activity {
    ImageView p1, p2;
    @Override
    protected void onCreate(Bundle savedInstanceState) {
        super.onCreate(savedInstanceState);
        setContentView(R.layout.activity_frame_laytout);
    }
}
```

#### • aprašykite veiksmus:

| <pre>protected void onCreate(Bundle savedInstanceState) {</pre> |
|-----------------------------------------------------------------|
| <pre>super.onCreate(savedInstanceState);</pre>                  |
| <pre>setContentView(R.layout.activity_frame_laytout);</pre>     |
| <pre>pl =(ImageView) findViewById(R.id.imageView1);</pre>       |
| <pre>p2 =(ImageView) findViewById(R.id.imageView2);</pre>       |
| pl.setOnClickListener( <b>this</b> );                           |
| p2.setOnClickListener( <b>this</b> );                           |
| }                                                               |

#### public class FrameLaytoutActivity extends Activity implements View.OnClickListener {

• jei šioje vietoje rodys klaidą (nes naudojate metodą, kuris dar nesukurtas), paspaudę pele ant žodžio **implements**, pasirinkite **add implements metods**:

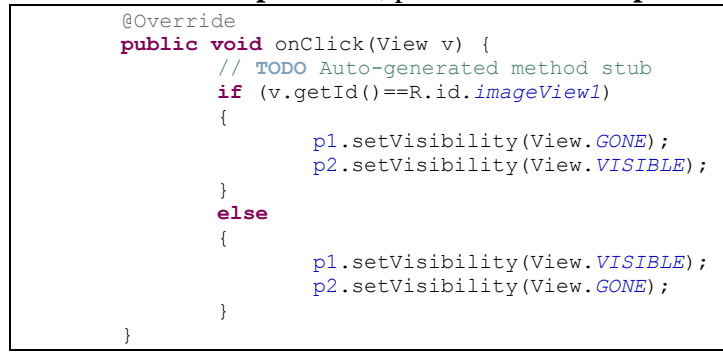

8. Testuokite programą:

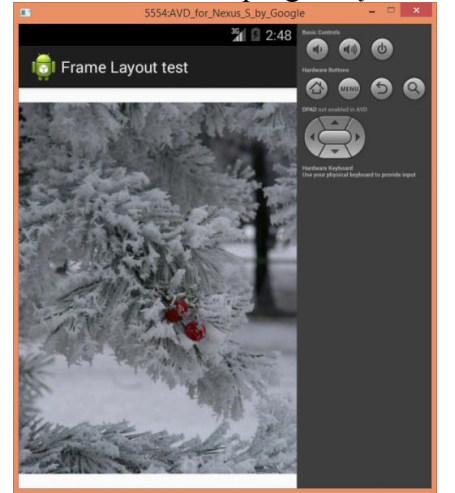

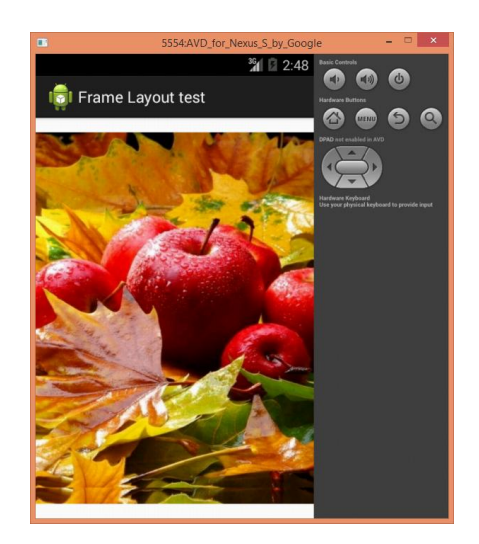

### Visas FrameLaytoutActivity.java failas:

```
package com.example.framelayouttest;
import android.app.Activity;
import android.os.Bundle;
import android.view.View;
import android.widget.ImageView;
public class FrameLaytoutActivity extends Activity implements View.OnClickListener {
    ImageView p1, p2;
       @Override
        protected void onCreate(Bundle savedInstanceState) {
               super.onCreate(savedInstanceState);
               setContentView(R.layout.activity_frame_laytout);
               p1 =(ImageView) findViewById(R.id.imageView1);
               p2 =(ImageView) findViewById(R.id.imageView2);
               pl.setOnClickListener(this);
               p2.setOnClickListener(this);
       @Override
       public void onClick(View v) {
               // TODO Auto-generated method stub
               if (v.getId() == R.id.imageView1)
               {
                       pl.setVisibility(View.GONE);
                      p2.setVisibility(View.VISIBLE);
               }
               else
               {
                      pl.setVisibility(View.VISIBLE);
                       p2.setVisibility(View.GONE);
        }
```

# Praktinis darbas Nr. 25 Žymės langelio (*CheckBox*) veikimas

*Darbo tikslas* – įterpti į mobilią aplikaciją žymės langelį, naudoti jo formatavimo gaires ir jų atributus. Objekto aktyvavimui naudoti sąlyginį sakinį.

### Darbo eiga:

- 1. Kurkite naują mobilią aplikaciją.
- 2. Aplikacijos lange patalpinkite du objektus teksto lauką (**TextView**) ir pasirinkimo langelį (**CheckBox**):

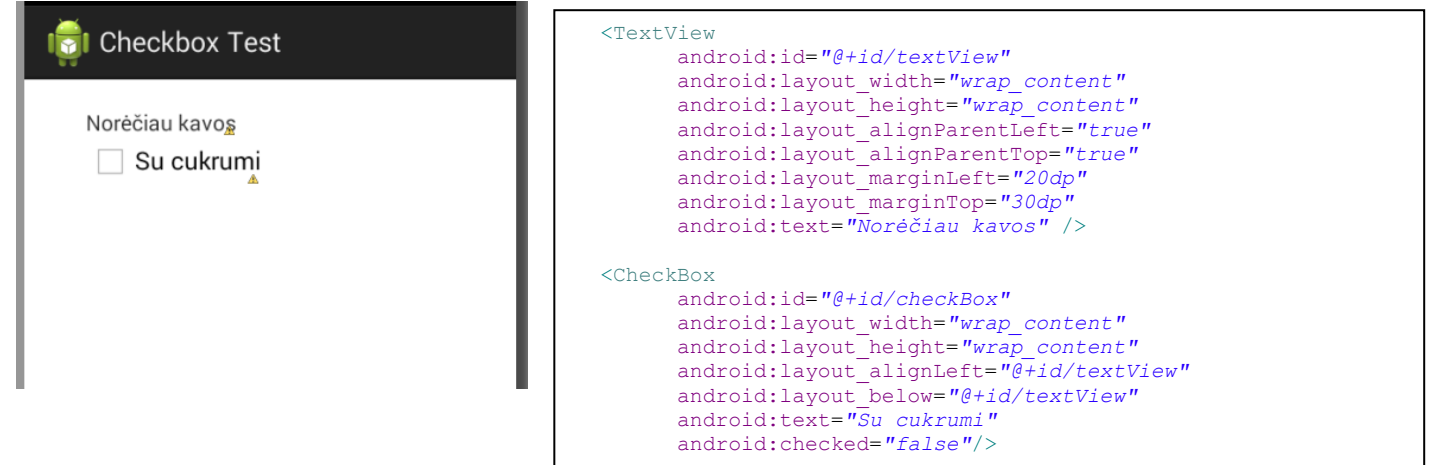

*Pastaba*: parametras **checked** gali turėti dvi reikšmes: **true** (pažymėtas langelis) arba **false** (nepažymėtas langelis).

3. Redaguokite \*.java failą, kuriame surašykite visus reikalingus veiksmus:

#### • atsidarykite failą redagavimui:

```
package com.example.checkboxtest;
import android.app.Activity;
import android.os.Bundle;
public class ChechBoxActivity extends Activity {
    @Override
    protected void onCreate(Bundle savedInstanceState) {
        super.onCreate(savedInstanceState);
        setContentView(R.layout.activity_chech_box);
    }
}
```

#### • aprašykite kintamąjį c:

```
public class CheckboxActivity extends Activity {
    CheckBox c;
    @Override
    protected void onCreate(Bundle savedInstanceState) {
        super.onCreate(savedInstanceState);
        setContentView(R.layout.activity_checkbox);
        }
}
```

#### • ir jo veiksmus:

```
public class CheckboxActivity extends Activity implements View.OnClickListener{
    CheckBox c;
    @Override
    protected void onCreate(Bundle savedInstanceState) {
        super.onCreate(savedInstanceState);
        setContentView(R.layout.activity_checkbox);
        c= (CheckBox) findViewById(R.id.checkBox);
        c.setOnClickListener(this);
    }
    @Override
    public void onClick(View v) {
        // TODO Auto-generated method stub
    }
}
```

• automatiškai sugeneruotas metodas onclick tikrins ar checkbox jungiklis yra išjungtas ar įjungtas:

```
@Override
public void onClick(View v) {
    CheckBox t= (CheckBox) v;
    if(t.isChecked())
    {
        else
        {
        }
    }
```

• Priklausomai nuo to, ar langelis bus pažymėtas, ar ne, programa išves į ekraną pranešimą (Toast):

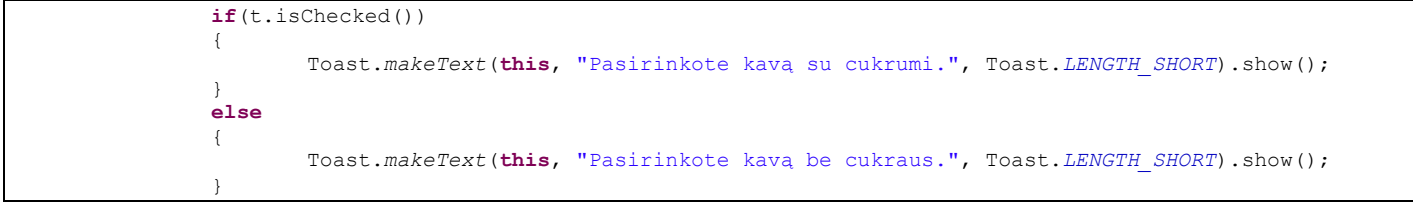

4. Testuokite programą:

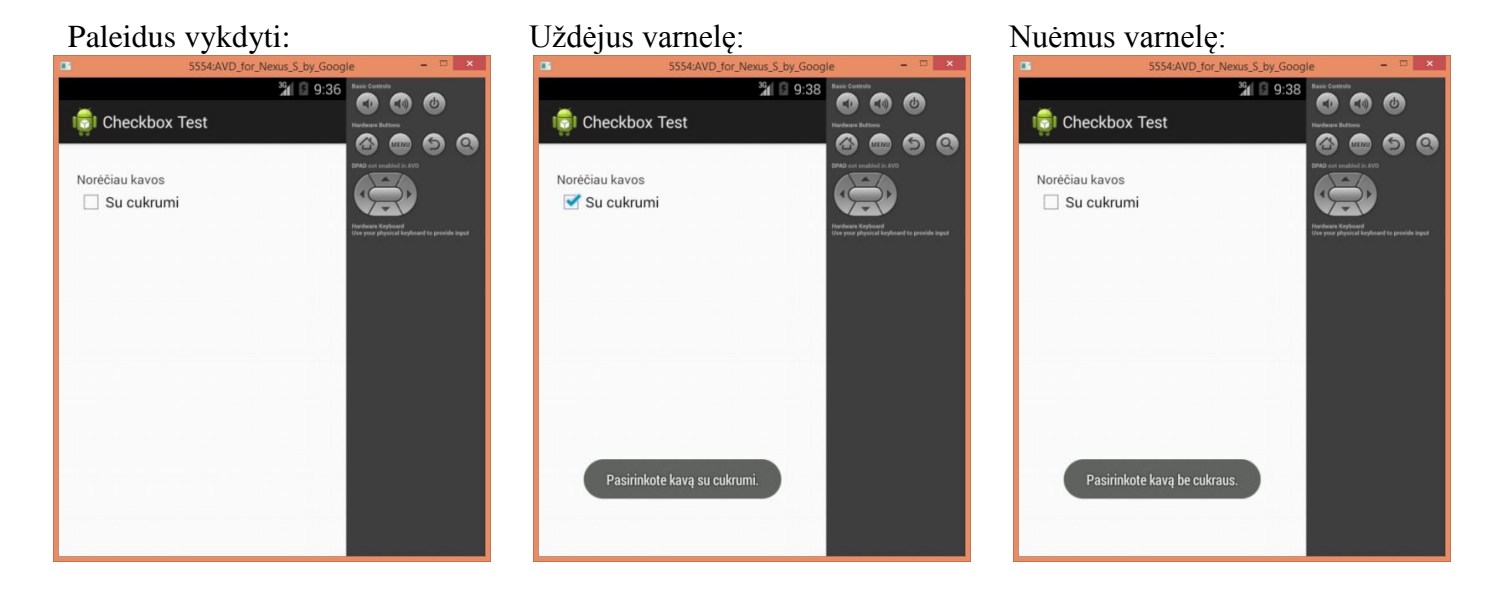

# Praktinis darbas Nr. 26 Jungiklio (*ToggleButton*) veikimas

*Darbo tikslas* – įterpti į mobilią aplikaciją jungiklį, naudoti jo formatavimo gaires ir jų atributus. Objekto aktyvavimui naudoti sąlyginį sakinį.

### Darbo eiga:

- 1. Kurkite naują mobilią aplikaciją.
- 2. Aplikacijos lange patalpinkite du objektus teksto lauką (TextView) ir jungiklį (ToggleButton):

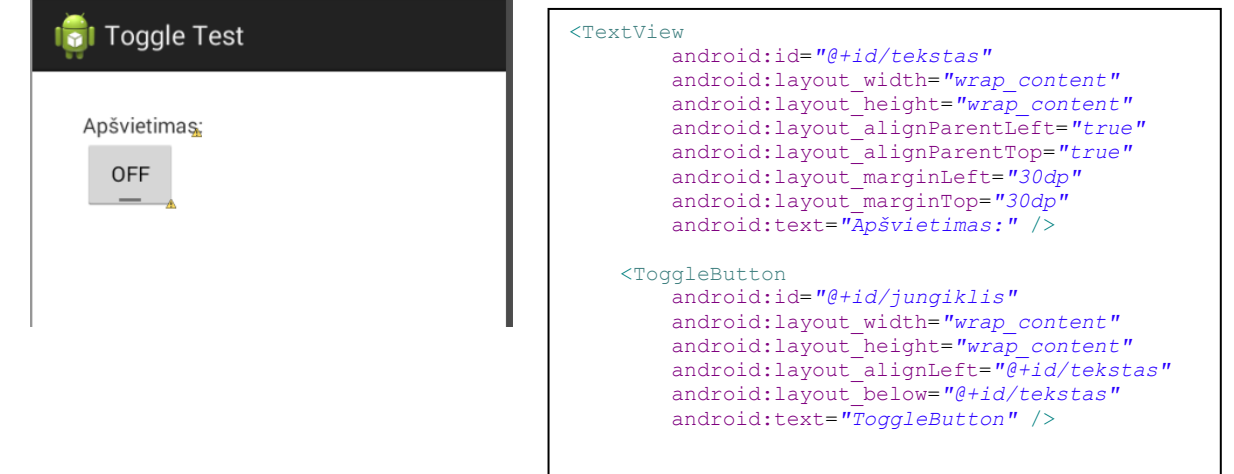

- 3. Redaguokite **\*.java** failą, kuriame surašysite visus veiksmus (padarysite taip, kad paspaudus jungiklį, programa pakeistų ekrano foną iš baltos spalvos į tamsią ir atvirkščiai):
  - atsidarykite failą redagavimui:

```
package com.example.toggletest;
import android.app.Activity;
import android.os.Bundle;
public class ToggleActivity extends Activity {
    @Override
    protected void onCreate(Bundle savedInstanceState) {
        super.onCreate(savedInstanceState);
        setContentView(R.layout.activity_toggle);
    }
}
```

• aprašykite **ToggleButton** kintamajį **t** ir jo veiksmus:

public class ToggleActivity extends Activity implements CompoundButton.OnCheckedChangeListener{

```
ToggleButton t;
@Override
  protected void onCreate(Bundle savedInstanceState) {
    super.onCreate(savedInstanceState);
    setContentView(R.layout.activity_toggle);
    t= (ToggleButton) findViewById(R.id.jungiklis);
  }
  public void onCheckedChanged (CompoundButton compoundbutton, boolean b) {
  }
}
```

Naujai sukurtame metode onCheckedChanged bus tikrinama loginio kintamojo b reikšmė (true arba false) – jungiklis įjungtas arba išjungtas – ir priklausomai nuo jungiklio būsenos keičiama fono spalva. Kadangi veiksme dalyvauja fonas, tai jam turi būti suteikta identifikavimo žymė:

```
<RelativeLayout xmlns:android="http://schemas.android.com/apk/res/android"

xmlns:tools="http://schemas.android.com/tools"

android:layout_width="match_parent"

android:layout_height="match_parent"

android:id="@+id/maketas"

tools:context="${relativePackage}.${activityClass}" >
```

#### • panaudodami funkciją IF:

```
public void onCheckedChanged (CompoundButton compoundbutton, boolean b){
    if(b)
    {
        }
      else
        {
        }
    }
}
```

 aprašykite mygtuko veiksmus (fonas juodas arba baltas). Tam papildomai įveskite maketo kintamaji r:

```
RelativeLayout r;
ToggleButton t;
@Override
protected void onCreate(Bundle savedInstanceState) {
    super.onCreate(savedInstanceState);
    setContentView(R.layout.activity_toggle);
    t= (ToggleButton)findViewById(R.id.jungiklis);
    r= (RelativeLayout) findViewById(R.id.maketas);
```

```
public void onCheckedChanged (CompoundButton compoundbutton, boolean b) {
    if(b)
    {
        r.setBackgroundColor(Color.BLACK);
    }
    else
    {
        r.setBackgroundColor(Color.WHITE);
    }
}
```

### • kad ši funkcija veiktų:

.

```
protected void onCreate(Bundle savedInstanceState) {
    super.onCreate(savedInstanceState);
        setContentView(R.layout.activity_toggle);
        t= (ToggleButton)findViewById(R.id.jungiklis);
        r= (RelativeLayout) findViewById(R.id.maketas);
        t.setOnCheckedChangeListener(this);
}
```

### 4. Testuokite programą:

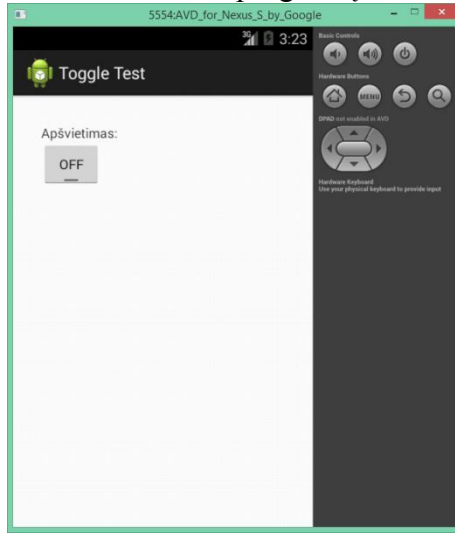

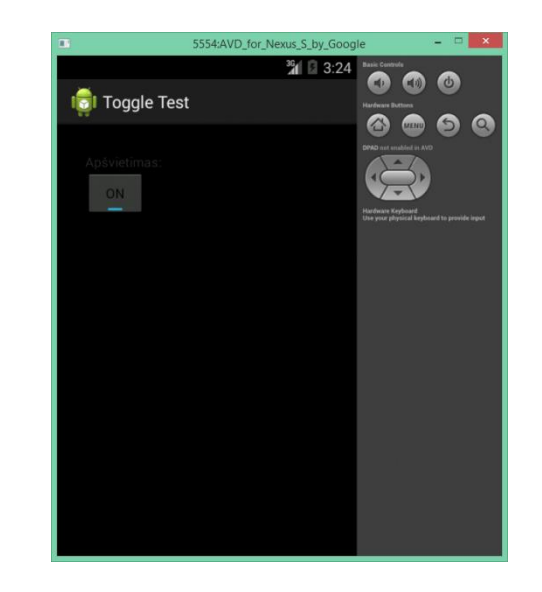

### Visas \*.java failas:

```
package com.example.toggletest;
import android.app.Activity;
import android.graphics.Color;
import android.os.Bundle;
import android.widget.CompoundButton;
import android.widget.RelativeLayout;
import android.widget.ToggleButton;
public class ToggleButtonActivity extends Activity implements CompoundButton.OnCheckedChangeListener{
       RelativeLayout r;
       ToggleButton t;
       @Override
       protected void onCreate(Bundle savedInstanceState) {
               super.onCreate(savedInstanceState);
               setContentView(R.layout.activity toggle button);
               t= (ToggleButton) findViewById(R.id.jungiklis);
               r= (RelativeLayout) findViewById(R.id.maketas);
               t.setOnCheckedChangeListener(this);
        }
       public void onCheckedChanged (CompoundButton compoundbutton, boolean b){
               if(b)
               {
                       r.setBackgroundColor(Color.BLACK);
               }
               else
               {
                       r.setBackgroundColor(Color.WHITE);
               }
        }
```

# Praktinis darbas Nr. 27 Sąrašas su piktogramomis

Darbo tikslas – informaciją mobilioje aplikacijoje pateikti sąrašu.

Darbo eiga:

- 1. Kurkite naują mobilią aplikaciją.
- 2. Aplikacijos lange patalpinkite sąrašo objektą:

| 🤠 Piktogramų sąrašas        | <relativelayout<br>xmlns:android="http://schemas.android.com/apk/res/android"</relativelayout<br>                                                                                                    |
|-----------------------------|----------------------------------------------------------------------------------------------------|
| Ttem 1<br>Sub Item 1        | <pre>xmlns:tools="http://schemas.android.com/tools"<br/>android:layout_width="match_parent"<br/>android:layout_height="match_parent"<br/>tools:context="SirelativePackage} Signature(lass)" &gt;</pre> |
| Item 2<br>Sub Item 2        | <pre><listview <="" android:id="@+id/listView" pre=""></listview></pre>                                                                                                    |
| Item 3<br>Sub Item 3        | <pre>android:layout_width="wrap_content"<br/>android:layout_height="wrap_content"<br/>android:layout_alignParentLeft="true"<br/>ondroid:layout_alignParentTep="true"</pre>                             |
| <b>Item 4</b><br>Sub Item 4 |                                                                                                    |
| Item 5<br>Sub Item 5        |                                                                                                    |

3. Maketų aplanke sukurkite naują maketo failą **single\_row**, kuriame nurodysite kaip turi atrodyti viena sąrašo eilutė:

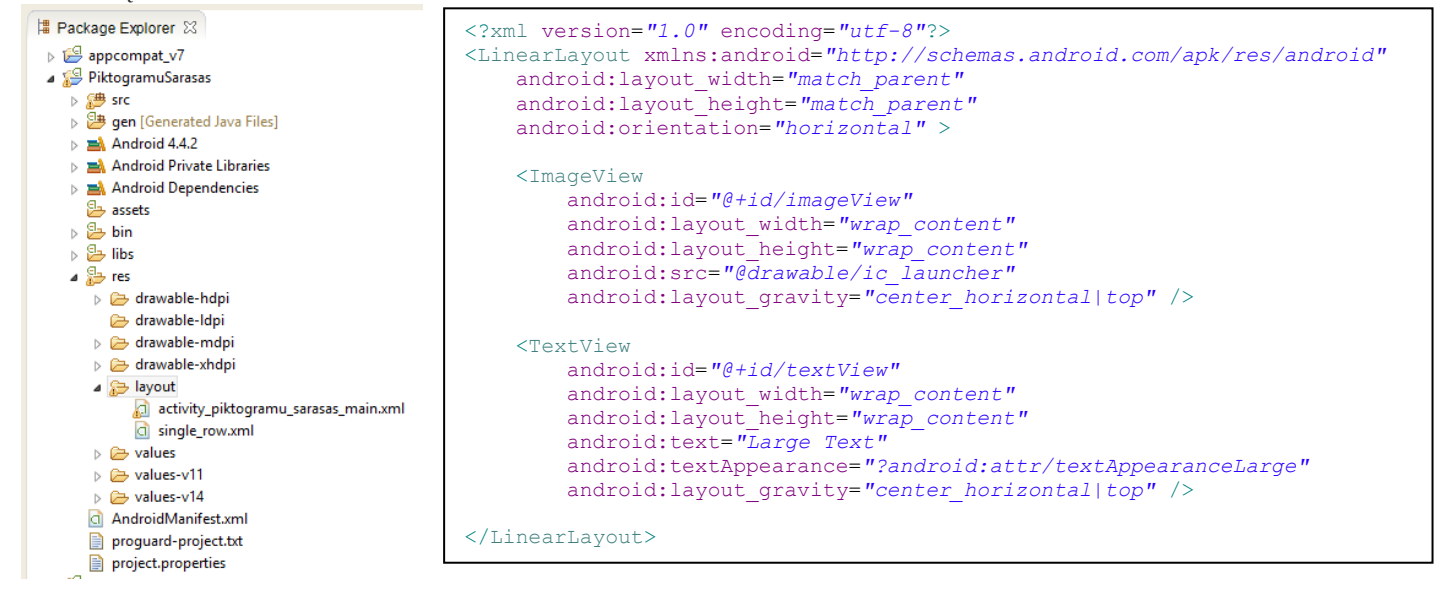

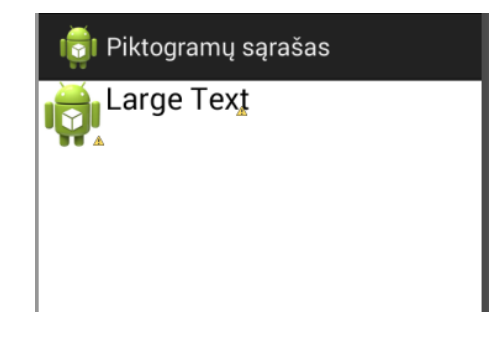

4. Užrašą "Large Text" galite ištrinti, palikdami tik kabutes, kurios nurodys teksto vietą eilutėje:

```
<TextView

android:id="@+id/textView"

android:layout_width="wrap_content"

android:layout_height="wrap_content"

android:text=""

android:textAppearance="?android:attr/textAppearanceLarge"

android:layout_gravity="center_horizontal|top" />
```

5. Turite du **\*.xml** maketo failus. Viename aprašėte kaip atrodys visas sąrašas, kitame – kaip atrodys viena sąrašo eilutė. Dabar **\*.java** faile sujunkite tuos du failus, aprašydami veiksmus:

```
• aprašykite saraša:
```

#### • aprašykite sąrašo kintamąjį:

#### • aprašykite sąrašo išvedimą į ekraną:

6. Testuokite programa:

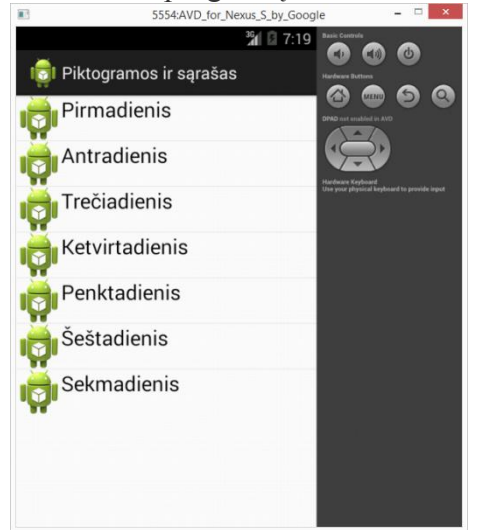